## NAICS Code Expansion Instructions

Login at https://flystl.diversitycompliance.com

- 1. Click on "Apply for/Maintain Certification"
- 2. Next, Click on "Your firm is currently certified by STL Airport"
- 3. Next, Click on "You would like to report a change to your business structure, commodity codes, phone number and address."
- 4. Next, Click on "Your company would like to update your certified business description, company structure and/or commodity codes."
- 5. Next, Click on "Submit an Expansion application."

Follow the on-screen steps and answer the questions as prompted.

If your firm is certified in both the Local Program (M/WBE) and the Federal Program (DBE/ACDBE), you must upload the Affidavit for Certification in Additional NAICS Code(s) for each certification type.